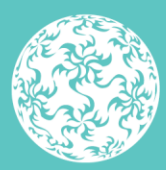

Banc Ceannais na hÉireann Central Bank of Ireland

Eurosystem

# Guide to Submitting DORA Registers of Information on the Central Bank of Ireland Portal

# **Table of Contents**

| 1 Glo                                                                                         | ossary of Terms3                                               |
|-----------------------------------------------------------------------------------------------|----------------------------------------------------------------|
| 2 Ch                                                                                          | ecklist4                                                       |
| 3 Ov                                                                                          | erview6                                                        |
| 3.1                                                                                           | Purpose of this Guide6                                         |
| 4 Sys                                                                                         | stem Information7                                              |
| 4.1                                                                                           | Inactivity7                                                    |
| 4.2                                                                                           | Internet Browser7                                              |
| 4.3                                                                                           | Logging On7                                                    |
| 4.4                                                                                           | Uploading Attachments7                                         |
| 4.5                                                                                           | User Permissions7                                              |
| 4.6                                                                                           | Messaging8                                                     |
| 5 Ho                                                                                          | w to submit a Register of Information11                        |
| E 1                                                                                           | Newigeting the DODA Desistant Load File Several 11             |
| 5.1                                                                                           | Navigating the DORA Registers Load File Screen                 |
| 5.1<br>5.2                                                                                    | Naming Convention for the Register of Information Return<br>12 |
| 5.1<br>5.2<br>5.3                                                                             | Naming Convention for the Registers Load File Screen           |
| 5.1<br>5.2<br>5.3<br>5.4                                                                      | Navigating the DORA Registers Load File Screen                 |
| 5.1<br>5.2<br>5.3<br>5.4<br>5.5                                                               | Naming Convention for the Registers Load File Screen           |
| 5.1<br>5.2<br>5.3<br>5.4<br>5.5<br>5.5.1                                                      | Naming Convention for the Registers Load File Screen           |
| 5.1<br>5.2<br>5.3<br>5.4<br>5.5<br>5.5.1<br>5.5.2                                             | Navigating the DORA Registers Load File Screen                 |
| 5.1<br>5.2<br>5.3<br>5.4<br>5.5<br>5.5.1<br>5.5.2<br>5.5.3                                    | Navigating the DORA Registers Load File Screen                 |
| 5.1<br>5.2<br>5.3<br>5.4<br>5.5<br>5.5.1<br>5.5.2<br>5.5.3<br>6 Vie                           | Navigating the DORA Registers Load File Screen                 |
| 5.1<br>5.2<br>5.3<br>5.4<br>5.5<br>5.5.1<br>5.5.2<br>5.5.3<br>6 Vie<br>Infor                  | Navigating the DORA Registers Load File Screen                 |
| 5.1<br>5.2<br>5.3<br>5.4<br>5.5<br>5.5.1<br>5.5.2<br>5.5.3<br>6 Vie<br>Infor<br>7 EB          | Navigating the DORA Registers Load File Screen                 |
| 5.1<br>5.2<br>5.3<br>5.4<br>5.5<br>5.5.1<br>5.5.2<br>5.5.3<br>6 Vie<br>Infor<br>7 EB/<br>8 Ma | Navigating the DORA Registers Load File Screen                 |

## 1 Glossary of Terms

| Term            | Description                                                                                   |
|-----------------|-----------------------------------------------------------------------------------------------|
| C Code          | The financial entity's identification number that is used for the Portal                      |
| Central<br>Bank | The Central Bank of Ireland                                                                   |
| DORA            | Digital Operational Resilience Act (DORA) ( <u>Regulation (EU)</u><br>2022/2554)              |
| EBA             | European Banking Authority                                                                    |
| ESAs            | European Supervisory Authorities                                                              |
| EU-ID           | European Union Identification Number                                                          |
| ІСТ             | Information and Communication Technology                                                      |
| LEI             | Legal Entity Identifier                                                                       |
| Portal          | The Central Bank of Ireland Portal used to submit Register of Information returns <u>here</u> |

## 2 Checklist

Financial entities subject to the Digital Operational Resilience Act (DORA) (<u>Regulation (EU) 2022/2554</u>) are required to submit Registers of Information in relation to all contractual arrangements on the use of ICT services provided by ICT third-party service providers, which they maintain in accordance with Article 28(3) of DORA.

When submitting a DORA Register of Information return on the Central Bank of Ireland (Central Bank) Portal, the following checklist may be of assistance.

- Registers of Information should be submitted via the Portal during the window specified on the <u>DORA Reporting Registers of Information</u> <u>page</u> for 2025. (This will change in 2026 and updates will be issued prior to same).
- The financial entity has followed the <u>Implementing Technical Standard</u> on the Register of Information<sup>1</sup>, including subsequent clarifications via the ESAs Registers FAQ (available via the EBA register preparation site linked below) and the ESA <u>DORA QAs</u>.
- The financial entity has reviewed and understands the information on the <u>EBA website</u> regarding preparations for reporting of DORA Registers of Information, in particular the slides on <u>preparing the</u> <u>reporting package</u> might help you.
- The file type to be used by financial entities is a 'plain-csv' (xBRL OIM-CSV) file in accordance with EBA taxonomy 4.0. In this regard, financial entities are strongly encouraged to review the above link to the EBA website on how to prepare the Registers of Information.
- The name of the ZIP file (.zip) file adheres to the naming convention outlined in section 5.2 of this document.
- The financial entity submitting a Register of Information return has a valid LEI code.
- The financial entity has reviewed sections 5.3 (Correct Format) and 5.4 (Common Issues) of this document before submitting a query to the Central Bank.
- The ICT third-party service providers listed in the Registers of Information have valid LEI codes or EU-IDs in order for the returns to pass validation, along with meeting the other requirements mentioned above unless otherwise advised in ESA FAQs or DORA QAs.

<sup>&</sup>lt;sup>1</sup>Commission Implementing Regulation (EU) 2024/2956

- The users responsible for submitting, finalising and signing off the Registers of Information have the necessary access permissions to submit the DORA Register of Information on the Portal. <u>Please see</u> <u>here for more details on Portal user permissions.</u>
- In the event that the financial entity's or Central Bank's systems are unavailable, or if experiencing technical issues with the Portal, please email <u>onlinereturns@centralbank.ie</u> or call 01 224 4545. If unable to submit Register of Information return, please contact the relevant supervisory team in the Central Bank using existing communication channels. Once any technical/operational issues have been resolved, the expectation is that the Register of Information return will be submitted on the Portal as soon as practicable.

### **3** Overview

#### 3.1 Purpose of this Guide

Financial entities subject to DORA are required to submit Registers of Information in relation to all contractual arrangements on the use of ICT services provided by ICT third-party service providers, which they maintain in accordance with DORA Article 28(3). Registers of Information should be submitted via the Portal on an annual basis.

This document provides systems guidance for financial entities subject to DORA in relation to submitting Registers of Information on the Portal.

The information contained in this guidance applies to financial entities in scope of DORA, where the Central Bank is the designated competent authority, and should be read in combination with other relevant documentation and legislative texts concerning DORA Registers of Information.

In this guidance, examples of successful and unsuccessful submission of Registers of Information on the Portal are provided.

It is the responsibility of the financial entity's administrator to manage user access on the Portal. For users not familiar with the Portal, information and related guidance documents are available on the Central Bank's website <u>here</u>.

### 4 System Information

#### 4.1 Inactivity

A Portal login session times out after eight hours of inactivity, at which point the user is required to login again. When the user is finished using the Portal, it is recommended that the user exits the system using the logout link under "*Account Settings*" in the top right corner of the screen.

#### 4.2 Internet Browser

As explained in the <u>Browser Support Section</u> of the Portal webpage, the Portal should work with any modern, standards-based browser. The Central Bank does not require, or recommend, any particular browser as the Central Bank's websites and public-facing applications support the current versions of all major browsers. Testing is concentrated on the most commonly used browsers. At this time, this specifically includes Chrome and Edge.

#### 4.3 Logging On

The <u>Getting Started</u> Help section of the Portal's webpage provides information on how to register for and login to the Portal.

#### 4.4 Uploading Attachments

The type of document that may be uploaded is described in the "<u>Messaging</u>" section of the Portal.

Please note the system supports up to a maximum size of 30MB per file uploaded.

#### 4.5 User Permissions

Please note users must have sufficient permissions to submit/finalise and sign off a Register of Information.

If you are currently a portal user and do not have the relevant permissions, please contact your institution's Portal administrator.

You can reach out to your institution's Portal administrator off-system or via the functionality in the Portal, which allows you to request a change of permissions on the system, as follows:

How do I request a change to my permissions?

Go to "Portal Administration" > "Manage Users" > Select the relevant user > Select "Actions" > "Manage Permissions".

|   | Banc Ceannais na hÉireann<br>Central Bank of Ireland<br>Israyren |   |                     |                     |       |             |                             |             |   | Q,         | ¢0 | JJ MoltProposer<br>Administrator | •    |
|---|------------------------------------------------------------------|---|---------------------|---------------------|-------|-------------|-----------------------------|-------------|---|------------|----|----------------------------------|------|
|   |                                                                  |   | CBI0040             | 04348 UAT           | - MiF | ID entity   |                             |             |   |            |    |                                  | ~    |
| * | Home                                                             | ۲ | Home + Manage Users |                     |       |             |                             |             |   |            |    |                                  |      |
| ۰ | Institution Details                                              | ۲ | Manage User         | s                   |       |             |                             |             |   |            |    |                                  |      |
| ۵ | My Institution Profile                                           | ۲ |                     |                     |       |             |                             |             |   |            |    |                                  |      |
| • | Pending Actions                                                  | ۲ | Showing 5 V         | entries             |       |             |                             |             |   |            | F  | liter                            | Q.   |
| - | Fitness and Probity                                              | ۲ |                     |                     |       |             |                             |             |   |            |    |                                  |      |
|   | Portal Administration                                            | ~ | User Type 0         | Person Name         | ٠     | Person Code | E-mail                      | User Status | • | Last Login |    | _                                |      |
|   | Manage Users                                                     |   | User                | John Doe            |       | UA0300630   | johndoe@gmiaLie             | Linked      |   | -          |    | Actions *                        |      |
|   | Returns                                                          | ۲ | Admin               | JJ MolfProposer     |       | UA0300594   | james.moffitt@centralbankJe | Linked      |   | -          |    | Actions *                        |      |
|   |                                                                  |   | User                | James MoftApplicant |       | UA0300591   | jimmy1@example.com          | Added       |   | -          | _  | Actions *                        |      |
| Ű | read 12                                                          | , | Showing 1 to 3 of 3 | 3 entries           |       |             |                             |             |   |            | Ma | First < 1 +                      | Last |

Scroll to the bottom of the page and locate "ONR Returns". From this section, "None", "Viewer", "Editor", "Verifier" or "Editor & Verifier" access can be chosen.

| ONR Returns     |      |        |        |          |                   |                                  |
|-----------------|------|--------|--------|----------|-------------------|----------------------------------|
|                 | None | Viewer | Editor | Verifier | Editor & Verifier | Administrator /<br>Manage Access |
| All ONR Returns | 0    | 0      | 0      | 0        | 0                 | •                                |

- None Cannot see the return.
- Viewer Can see the return but cannot upload, finalise or sign off.
- Editor Can upload and finalise but cannot sign off.
- Verifier Cannot upload or finalise, can sign off.
- Editor & Verifier Can upload, finalise and sign off but cannot sign off a return they finalised.

#### If you cannot see the Returns tab, please note the below:

Portal administrators should activate their permissions via the Portal administrator tab. The Portal administrator receives automatic access to all return/report types, however in the scenario where the *"View/Edit"* option is not displayed, the following action should be taken:

Go to "Portal Administration" > "Manage Users" > Select the relevant user > Select "Actions" > "Manage Permissions" > Scroll to the bottom of the permission page and select "Save". Once saved, best practice is to clear the browser history and to log in again. The "Returns" menu item should then appear.

#### 4.6 Messaging

On the Portal, the user/delegate from your financial entity should receive a reminder message to submit the Register of Information. Please note if the message is not received there is still an obligation for the financial entity to submit the Register of Information annually. Registers of Information should be submitted via the Portal during the window specified on the Central Bank's <u>DORA Reporting Registers of</u> <u>Information page</u>.

"Dear Sir, Madam,

Please note that the {ReturnTypeName}, for the institution {InstitutionIdentifier}, for the reporting period {ReportingDate} must be submitted via the Central Bank of Ireland Portal by {DueDate}.

Regards,

The Central Bank of Ireland"

The above is a sample of an automatically generated email from the Portal, which can be found in the *"messages"* drop down menu highlighted below.

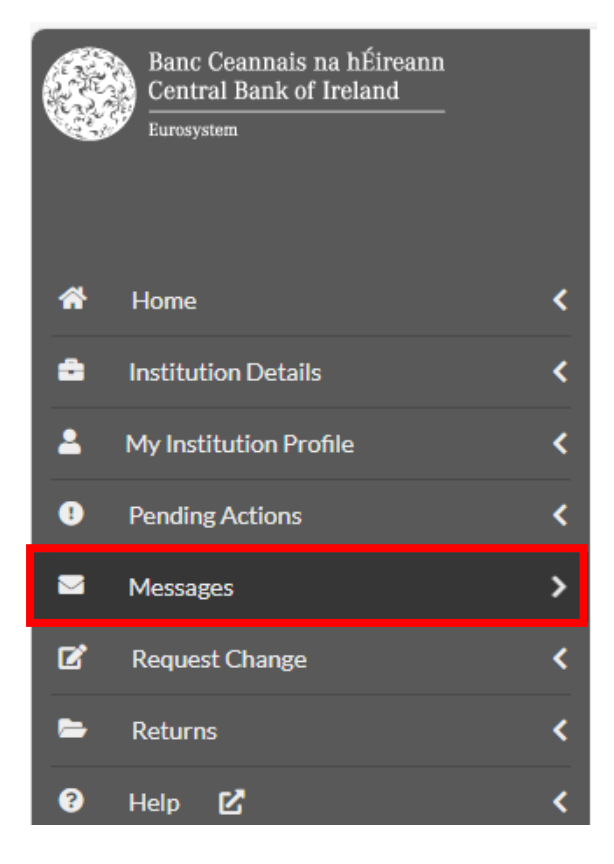

When you open the message from the Central Bank, an acknowledgement request will pop up.

By clicking "Ok", an acknowledgement will be sent to the Central Bank. Do not reply to this message as this will not be monitored. Any further queries should be sent through the usual support channels. Once you have received a request from the Central Bank through the Portal for a submission, you can navigate to the "*Returns*" View/Edit Returns tab to submit your Register of Information.

## 5 How to submit a Register of Information

#### 5.1 Navigating the DORA Registers Load File Screen

To submit a Register of Information, the user logs in to the Portal with their user details, navigates to the "*Returns*" tab and clicks "*View / Edit Returns*". The return is located under the "*DORA Registers*" heading.

|   | Central Bank of Ireland |       |                                            |       |                                            |
|---|-------------------------|-------|--------------------------------------------|-------|--------------------------------------------|
| * | Home 🗸                  | CBIOO | 999001 CRDIV Test F                        | irm 1 |                                            |
| * | Institution Details     |       | Dora Registers                             | 11000 |                                            |
|   |                         |       | Name                                       | Code  | Description                                |
| - | My Institution Profile  |       | DORA Register AdminCritBnchmrk             | D14   | DORA Register AdminCritBnchmrk             |
| 0 | Pending Actions         |       | DORA Register AIFs                         | D09   | DORA Register AIFs                         |
| - | Messages 🗸              |       | DORA Register AISP                         | D07   | DORA Register AISP                         |
| • | Portal Administration   |       | DORA Register CASPs (Banking and Payments) | D19   | DORA Register CASPs (Banking and Payments) |
| - |                         |       | DORA Register CASPs (FMSD)                 | D17   | DORA Register CASPs (FMSD)                 |
| - | Returns                 |       | DORA Register CredRatAgs                   | D16   | DORA Register CredRatAgs                   |
|   | View / Edit Returns     |       | DORA Register Crowdfunding                 | D03   | DORA Register Crowdfunding                 |
|   | Manage Notifications    |       | DORA Register DRSPs                        | D13   | DORA Register DRSPs                        |
| ø | Help 🗹 🗸                |       | DORA Register EMI                          | D08   | DORA Register EMI                          |

You will only see the DORA Register applicable to your financial entity.

Click on the hyperlink for the relevant DORA Register. This opens the return landing page where the user can load a file or View/Edit previously uploaded returns.

|   | Banc Ceannais na hÉireann<br>Central Bank of Ireland<br>Eurosystem |                                                                                              |                                                                        |
|---|--------------------------------------------------------------------|----------------------------------------------------------------------------------------------|------------------------------------------------------------------------|
|   |                                                                    | CBI00999001 CRDIV Test Firm 1                                                                |                                                                        |
| * | Home <                                                             | Home > Return Types                                                                          |                                                                        |
| • | Institution Details                                                | DORA Register MIFID                                                                          |                                                                        |
| 1 | My Institution Profile                                             | DORA Register MiFID                                                                          | Return Type Options                                                    |
| 9 | Pending Actions                                                    |                                                                                              | This name displays the ontions                                         |
|   | Messages <                                                         | View / Edit Returns<br>Input or load data to the system, or view the data previously entered | for the 'DORA Register MiFID'<br>return for your institution.          |
|   | Portal Administration 🗸                                            |                                                                                              | You can enter data or view                                             |
| - | Returns 🗸                                                          | View Uploaded Files<br>View the files that were reviously unloaded for this return           | clicking on the 'View/Edit<br>Returns' button.                         |
|   | View / Edit Returns                                                |                                                                                              | You can view a history of all                                          |
|   | Manage Notifications                                               | Load a File                                                                                  | 'accepted' or 'rejected') by<br>clicking on the 'View Uploaded         |
| 0 | Heln 💋 🗸                                                           | Load a data file for this return                                                             | Files' button.                                                         |
|   |                                                                    |                                                                                              | You can load a new file by<br>clicking on the 'Load a File'<br>button. |
|   |                                                                    |                                                                                              | Guidance Material                                                      |

To load a file click on "Load a File".

|   | Central Bank of Ireland | L          |                                                                                                    |                                                                |
|---|-------------------------|------------|----------------------------------------------------------------------------------------------------|----------------------------------------------------------------|
| * | Home                    | С<br>< нот | BI00999001 CRDIV Test Firm 1                                                                                                    |                                                                |
| â | Institution Details     | < D        | ORA Register MIFID  Lload                                                                                                    |                                                                |
| * | My Institution Profile  | <          | Load a DORA Register MiFID File                                                                                                    | File Upload                                                    |
| 0 | Pending Actions         | <          |                                                                                                    | On this page, you can load a<br>File containing 'DORA Register |
|   | Messages                | <          | Select a file and click 'Load Chonse File No file chosen                                                                                           | MiFID' data.                                                   |
|   | Portal Administration   | <          | File' to load it to the server.                                                                                                    |                                                                |
| - | Returns                 | ~          |                                                                                                    |                                                                |
|   | View / Edit Returns     |            | The file name must take one of the following format(s):                                                                                            |                                                                |
|   | Manage Notifications    |            | A ZIP file (zip) with naming convention CCCCCC_YYYYMMDD_DORAREG_MIFID where CCCCCCC is your<br>institution Code and YYYYMMDD is the reporting date |                                                                |
| 0 | Help 🗹                  | <          | Please note the following:<br>1) The file must be named according to the naming convention above <u>before being uploaded</u> .                    |                                                                |
|   |                         | 2          | Load File Cancel                                                                                                    |                                                                |
|   |                         |            |                                                                                                    | Guidance Material                                              |

The "Load a File screen" allows the user to submit a Register of Information return to the Central Bank.

The elements of the Load a File screen above are as follows:

#### 1. Choose File

Pressing the "*Choose File*" button opens the user's file explorer. From here, the relevant Register of Information file can be selected.

#### 2. Load File

Where the selected file adheres to the naming conventions and appears beside "*Choose File*," click on the "*Load File*" button to load the file.

#### 3. Cancel

Clicking on the "*Cancel*" button returns the user to the Register of Information Portal screen.

# 5.2 Naming Convention for the Register of Information Return

The register filename must adhere to the following naming convention:

#### CCCCCC\_YYYYMMDD\_CBIREGISTERNAME

Where:

**CCCCCCC** – is the financial entity's C code.

(Note – this is the numerical section of the financial entity's number preceded by "C" and NOT the institution number. Where the institution number is CBI0012345, the C Code will be C12345).

**YYYYMMDD** - is the reporting date in the format year, month, day.

**CBIREGISTERNAME** - is the name of the register as outlined in this guide and as displayed on screen when you are loading a return.

|   | Banc Ceannais na hÉireann<br>Central Bank of Ireland<br>Eurosystem |                                                                                                    |                                                |
|---|--------------------------------------------------------------------|----------------------------------------------------------------------------------------------------|------------------------------------------------|
| ~ |                                                                    | CBI00999001 CRDIV Test Firm 1                                                                                                    |                                                |
| - | Home C                                                             | Home > Return Types                                                                                                    |                                                |
| - | Institution Details <                                              | DORA Register MIFID      _load                                                                                                    |                                                |
| - | My Institution Profile                                             | Load a DORA Register MiFID File                                                                                                    | File Upload                                    |
| • | Pending Actions <                                                  |                                                                                                    | On this name, you can load a                   |
|   | Messages <                                                         |                                                                                                    | File containing 'DORA Register<br>MiFID' data. |
|   | Portal Administration                                              | Select a file and click Load Choose File C999001_20250131_DORAREG_MIFID.zip<br>File' to load it to the server:                                     |                                                |
| = | Returns 🗸                                                          |                                                                                                    |                                                |
|   | View / Edit Returns                                                | The file name must take one of the following format(s):                                                                                            |                                                |
|   | Manage Notifications                                               | A ZIP file (zip) with naming convention CCCCCC_YYYYMMDD_DORAREG_MIFID where CCCCCCC is your<br>institution Code and YYYYMMDD is the reporting date |                                                |
| 0 | Help 🗹 🔇 🔇                                                         | Please note the following: 1) The file must be named according to the naming convention above <u>before being uploaded</u> . Load File Cancel      |                                                |
|   |                                                                    |                                                                                                    | Guidance Material                              |

### 5.3 Correct Format

This section is based on guidance which is linked on the Central Bank's website <u>here</u>. Particularly useful is the <u>EBA site</u> in the section on "Preparations for Official Reporting of Registers" which includes slides on how the file should look, including:

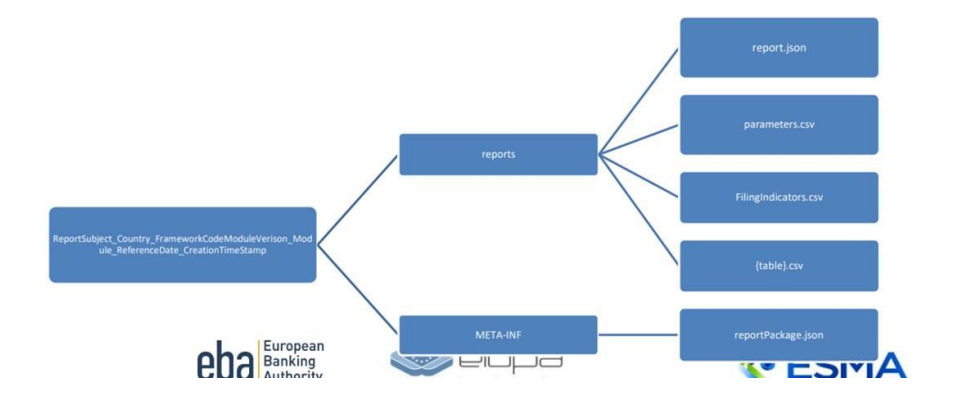

# This is what the compiled file should look like (example with a test firm C#):

| C999001_20 | 250331_DORAREG_MiFID > C99900 | 01_20250331_DORAREG_MiFID |
|------------|-------------------------------|---------------------------|
|            | Name ^                        | Туре                      |
| ه.         | META-INF                      | File folder               |
| *          | reports                       | File folder               |

#### The META-INF folder should then contain:

| C999001_202 | 25033 | 1_DORAREG_MiFID | > META-INF |                  |           |
|-------------|-------|-----------------|------------|------------------|-----------|
|             |       | Name            | ^          | Date modified    | Туре      |
| *           |       | 🥘 reportPackage |            | 30/05/2024 11:17 | JSON File |

And the report folder would look like the following:

| 01_20250331_DORAREG_MiFID > reports |                  |                                             |
|-------------------------------------|------------------|---------------------------------------------|
| Name ^                              | Date modified    | Туре                                        |
| в_01.01                             | 13/12/2024 17:48 | Microsoft Excel Comma Separated Values File |
| <b>b_01.02</b>                      | 13/12/2024 17:48 | Microsoft Excel Comma Separated Values File |
| 🐔 🔲 🖾 ь_01.03                       | 13/12/2024 17:48 | Microsoft Excel Comma Separated Values File |
| 🖈 🔹 <mark>ь_</mark> 02.01           | 13/12/2024 17:48 | Microsoft Excel Comma Separated Values File |
| ★ b_02.02                           | 13/12/2024 17:48 | Microsoft Excel Comma Separated Values File |
| ★ b_02.03                           | 13/12/2024 17:48 | Microsoft Excel Comma Separated Values File |
| 💉 🗓 ь_03.01                         | 13/12/2024 17:48 | Microsoft Excel Comma Separated Values File |
| ▶ b_03.02                           | 13/12/2024 17:48 | Microsoft Excel Comma Separated Values File |
| 🖕 🖾 b_03.03                         | 13/12/2024 17:48 | Microsoft Excel Comma Separated Values File |
| ζ <b>μ</b> _04.01                   | 13/12/2024 17:48 | Microsoft Excel Comma Separated Values File |
| 🐔 👪 ь_05.01                         | 13/12/2024 17:48 | Microsoft Excel Comma Separated Values File |
| <b>b_05.02</b>                      | 13/12/2024 17:48 | Microsoft Excel Comma Separated Values File |
| <b>b_06.01</b>                      | 13/12/2024 17:48 | Microsoft Excel Comma Separated Values File |
| 🖾 b_07.01                           | 13/12/2024 17:48 | Microsoft Excel Comma Separated Values File |
| <b>b_99.01</b>                      | 13/12/2024 17:48 | Microsoft Excel Comma Separated Values File |
| FilingIndicators                    | 13/12/2024 17:48 | Microsoft Excel Comma Separated Values File |
| all parameters                      | 27/01/2025 11:49 | Microsoft Excel Comma Separated Values File |
| / report                            | 13/12/2024 17:48 | JSON File                                   |

## 5.4 Common Issues with the Register of Information Format

• Ensure you are using the **current taxonomy 4.0 schema** in the report.json file.

http://www.eba.europa.eu/eu/fr/xbrl/crr/fws/dora/4.0/mod/do ra.json

- Ensure there are **no spaces** in the filename.
- Ensure the date format within the files are correct i.e. YYYY-MM-DD.
- Ensure you have LEI and not CNUM in the parameters.CSV file.
- Ensure you have **rs**: in front of the LEI number in the parameters.CSV file.
- Ensure you have '.CON' or '.IND' after your LEI code in the parameters file.

| entityID   | rs:1234567A1XYZSTUV6789 <mark>.IND</mark> |
|------------|-------------------------------------------|
| <b>`</b> " |                                           |

Or

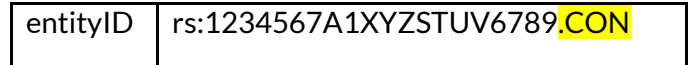

• Ensure there are no **€£\$** symbols in the csv files.

# 5.5 Submission of a Register of Information on the Portal

There is a three-step process for submitting the Register of Information via the Portal as outlined below. Please note the same user cannot finalise and sign off the upload.

#### 5.5.1 Upload Register of Information

The uploading user must be assigned "*Editor Access*" by their Portal Administrator.

When the register file is chosen from the file explorer, it appears on screen as below.

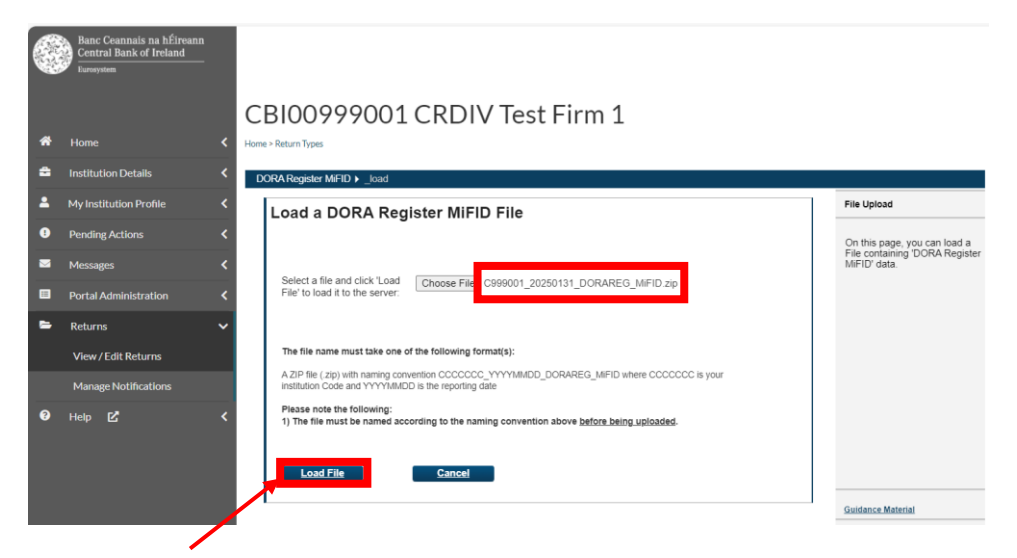

Select "Load File".

The File Upload Status screen appears as below.

|   | Banc Ceannais na hÉireann<br>Central Bank of Ireland<br>Eurosystem |        |                                     |                                                                        |                                                    |
|---|--------------------------------------------------------------------|--------|-------------------------------------|------------------------------------------------------------------------|----------------------------------------------------|
|   |                                                                    | C      | BI00999001 CF                       | RDIV Test Firm 1                                                       |                                                    |
| * |                                                                    | < Home | > Return Types                      |                                                                        |                                                    |
| • | Institution Details                                                | < DC   | ORA Register MiFID > Files > #10808 | 3                                                                      |                                                    |
| - | My Institution Profile                                             | < 1    | DODA Deviator MiCID                 | File #100002                                                           | File Upload Status                                 |
| 0 | Pending Actions                                                    | <      | DORA Register MIFID                 | File #108085                                                           | This page shows the result of<br>uploading a file. |
|   | Messages                                                           | <      | Filename:                           | C999001_20250131_DORAREG_MiFID.zip                                     |                                                    |
| _ |                                                                    |        | Status:                             | Processing                                                             |                                                    |
|   | Portal Administration                                              | <      | Estimated Time to Complete:         | 0 to 5 minutes                                                         |                                                    |
| - | Returns                                                            | ~      | Return Type:                        | DORA Register MiFID                                                    |                                                    |
|   |                                                                    |        | Size:<br>Unloaded Date:             | 31- Jan-2025 (18:12)                                                   |                                                    |
|   | View / Edit Returns                                                |        | Processed Date:                     | NA                                                                     |                                                    |
|   | Manage Notifications                                               |        |                                     | Back Refresh page                                                      |                                                    |
| 0 | Help 12                                                            | <      |                                     |                                                                        |                                                    |
| - |                                                                    |        |                                     |                                                                        |                                                    |
|   |                                                                    |        |                                     | Print current page Export Errors Collapse all Errors Expand all Errors |                                                    |
|   |                                                                    |        |                                     |                                                                        |                                                    |
|   |                                                                    |        |                                     |                                                                        | Guidance Material                                  |

Back to "Checklist"

The initial *"File Status"* appears as *"Processing"*. The status progresses through the following stages:

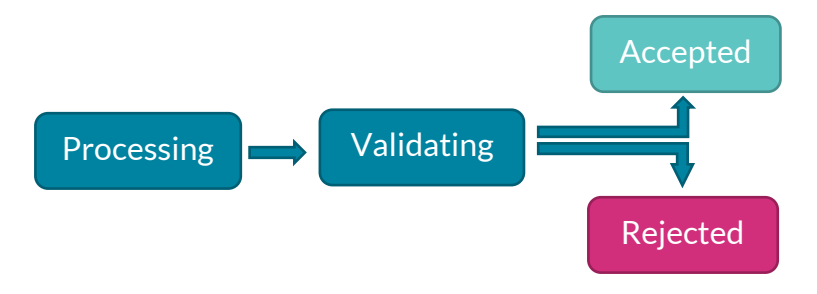

Progressing through these stages is automatic and can be quick, to the extent that they may only appear briefly on screen.

Depending on website traffic volumes, the majority of files should be processed within five minutes.

Banc Ceannais na hÉireann

|   | Central Bank of Ireland |                                       |                                                                        |                                                                           |
|---|-------------------------|---------------------------------------|------------------------------------------------------------------------|---------------------------------------------------------------------------|
|   |                         | CBI00999001 CRD                       | )IV Test Firm 1                                                        |                                                                           |
| * | Home <                  | Home > Return Types                   |                                                                        |                                                                           |
| = | Institution Details     | DORA Register MiFID + Files + #108083 |                                                                        |                                                                           |
| 2 | My Institution Profile  | DORA Register MiFID File              | = #108083                                                              | File Upload Status                                                        |
| 0 | Pending Actions         |                                       |                                                                        | This page shows the result of<br>uploading a file.                        |
|   | Messages 🗸              | Filename: CS                          | 999001_20250131_DORAREG_MiFID.zip                                      | Validation didn't find any errors so the file has been 'accepted' and all |
|   | Portal Administration   | Status: Ad                            | scepted                                                                | its data has been loaded.                                                 |
|   |                         | Return Type: DO                       | JRA Register MiFID                                                     |                                                                           |
|   | Returns 🗸               | Uploaded Date: 31                     | I-Jan-2025 (18:12)                                                     |                                                                           |
|   | View / Edit Returns     | Processed Date: 31                    | I-Jan-2025 (18:12)                                                     |                                                                           |
|   | Manage Notifications    |                                       | Back Refrech name                                                      |                                                                           |
| 0 | Help 🗹 <                |                                       |                                                                        |                                                                           |
|   |                         |                                       | Print current page Export Errors Collapse all Errors Expand all Errors |                                                                           |
|   |                         |                                       |                                                                        |                                                                           |
|   |                         |                                       |                                                                        |                                                                           |
|   |                         |                                       |                                                                        | Guidance Material                                                         |
|   |                         |                                       |                                                                        |                                                                           |

Clicking on "Refresh Page" updates the user on the current file status.

Banc Ceannais na hÉireann Central Bank of Ireland CBI00999001 CRDIV Test Firm 1 A Home DORA Register MiFID > Files > #108083 titution Profile File Upload Status DORA Register MiFID File #108083 This page shows the result of uploading a file. • ding Action Filename 999001\_20250131\_DORAREG\_MiFID.zip Validation didn't find any errors so the file has been 'accepted' and al its data has been loaded  $\sim$ Accepted Status: OORA Reg Return Type: MiFID -Returns Size: 5697 bytes Uploaded Date: 31-Jan-2025 (18:12) Processed Date: 31-Jan-2025 (18:12) 0 Help 🗹 Print current page nce Material

Upon the successful completion of the uploading process, the file status appears as "Accepted" and the processed date displayed.

The user also receives a confirmation email detailing the outcome of the submission. This email is sent to the address that the user has registered with the Portal, and is only sent to the user that has submitted the return. An example of such a confirmation email is set out below.

|                                                                                     | tomatically generated message. Pleas<br>email."                                                                                 | e do not reply to this                                                                                                    |
|-------------------------------------------------------------------------------------|----------------------------------------------------------------------------------------------------|----------------------------------------------------------------------------------------------------|
| A Register MiFID ▶ Files ▶ =                                                        | #108083                                                                                                    |                                                                                                    |
|                                                                                     |                                                                                                    | File Unload Status                                                                                                    |
| )ORA Register Mi                                                                    | iFID File #108083                                                                                                    | File Upload Status<br>This page shows the result of<br>uploading a file.                                                                                                    |
| ORA Register Mi                                                                     | iFID File #108083<br>C999001_20250131_DORAREG_MiFID.zip                                                                         | File Upload Status<br>This page shows the result of<br>uploading a file.<br>Validation didn't find any errors s                                                                  |
| OORA Register Mi<br>Filename:<br>Status:                                            | iFID File #108083<br>C999001_20250131_DORAREG_MiFID.zip<br>Accepted                                                             | File Upload Status<br>This page shows the result of<br>uploading a file.<br>Validation didn't find any errors s<br>the file has been 'accepted' and<br>its data has been loaded. |
| DORA Register Mi<br>Filename:<br>Status:<br>Return Type:                            | iFID File #108083<br>C999001_20250131_DORAREG_MiFID.zip<br>Accepted<br>DORA Register MiFID                                      | File Upload Status<br>This page shows the result of<br>uploading a file.<br>Validation didn't find any errors s<br>the file has been recepted and<br>its data has been loaded.   |
| DORA Register Mi<br>Filename:<br>Status:<br>Return Type:<br>Size:                   | iFID File #108083<br>C999001_20250131_DORAREG_MiFID.zip<br>Accepted<br>DORA Register MiFID<br>5697 bytes                        | File Upload Status<br>This page shows the result of<br>uploading a file.<br>Validation didn't find any errors<br>the file has been loaded and<br>its data has been loaded.       |
| DORA Register Mi<br>Filename:<br>Status:<br>Return Type:<br>Size:<br>Uploaded Date: | iFID File #108083<br>C999001_20250131_DORAREG_MiFID.zip<br>Accepted<br>DORA Register MiFID<br>5697 bytes<br>31-Jan-2025 (18:12) | File Upload Status<br>This page shows the result of<br>uploading a file.<br>Validation didn't find any errors<br>the file has been loaded and<br>its data has been loaded.       |

On the Portal upload screen, clicking on "*Back*", redirects the user to the "*View Uploaded Files*" screen, where the user can view all previously uploaded files, the submission type, who uploaded the file, date of upload and the status. A sample of this information is set out below.

| С | BIOO         | 999001 CRDIV                       | Test      | Firm 1              |                     |               |    |
|---|--------------|------------------------------------|-----------|---------------------|---------------------|---------------|----|
|   | Tracking ID  | <u>Filename</u>                    | Loaded By | Load Date           | Processed Date      | <u>Status</u> |    |
|   | File #108083 | C999001_20250131_DORAREG_MiFID.zip | Test User | 31-Jan-2025 (18:12) | 31-Jan-2025 (18:12) | Accepted      | Эр |

The user can also access this screen from the main DORA Register Returns page by click on the "*View Uploaded Files*" button.

|   | Banc Ceannais na hÉireann<br>Central Bank of Ireland<br><sub>Eurosystem</sub> |                                                                                              |                                                                        |
|---|-------------------------------------------------------------------------------|----------------------------------------------------------------------------------------------|------------------------------------------------------------------------|
| * | Home 🗸                                                                        | CBI00999001 CRDIV Test Firm 1                                                                |                                                                        |
| ≙ | Institution Details                                                           | DORA Bavieter METD                                                                           |                                                                        |
|   | My Institution Profile                                                        | DORA Register MiFID                                                                          | Return Type Options                                                    |
| 0 | Pending Actions                                                               |                                                                                              | This page displays the options                                         |
|   | Messages <                                                                    | View / Edit Returns<br>Input or load data to the system, or view the data previously entered | for the 'DORA Register MiFID'<br>return for your institution.          |
|   | Portal Administration                                                         |                                                                                              | You can enter data or view<br>previously entered data by               |
| - | Returns 🗸                                                                     | View Uploaded Files<br>View the files that were previously uploaded for this return          | clicking on the 'View/Edit<br>Returns' button.                         |
|   | View / Edit Returns                                                           |                                                                                              | You can view a history of all<br>the files uploaded (whether           |
|   | Manage Notifications                                                          | Load a File<br>Load a data file for this return                                              | clicking on the 'View Uploaded<br>Files' button.                       |
| Ø | Help 🗹 🔇                                                                      |                                                                                              | You can load a new file by<br>clicking on the 'Load a File'<br>button. |
|   |                                                                               |                                                                                              | Guidance Material                                                      |

In some instances, the user will receive a confirmation email detailing the outcome of the submission noting that the file has been accepted with warnings. An example of such a confirmation email is set out below.

The file 'C999001\_20250331\_DORAREG\_MiFID.zip' has been processed. This file has been accepted with warnings.

This is an automatically generated message. Please do not reply to this email.

If the file is processed with warnings, the user can view the warning by completing the following steps:

Go to "*Returns*" > "View/Edit Returns" > select the DORA Register Return > Select "View Uploaded Files" > Select the file.

#### 5.5.2 Finalise Register of Information

The same user, with editor access, must finalise the uploaded Register of Information by clicking on the "*View/Edit Returns*" button.

|   | Banc Ceannais na hÉireann<br>Central Bank of Ireland<br>Eurosystem |      |                  |              |               |                     |                 |                     |   |                                                                    |
|---|--------------------------------------------------------------------|------|------------------|--------------|---------------|---------------------|-----------------|---------------------|---|--------------------------------------------------------------------|
|   |                                                                    | C    | BI0099           | 9900         | 1 C           | RDIV Test           | Firm 1          |                     |   |                                                                    |
| * | Home <                                                             | Home | > Return Types   |              |               |                     |                 |                     |   |                                                                    |
| ۵ | Institution Details                                                | D    | ORA Register MiF | FID ► Return | IS            |                     |                 |                     |   |                                                                    |
| 2 | My Institution Profile <                                           | D    | ORA Regist       | er MiFID     | Return        | IS                  |                 |                     |   | Returns                                                            |
| 0 | Pending Actions <                                                  |      | Reporting Date   | Revision     | <u>Status</u> | Submission Due Date | Last Updated By | Last Updated        |   | This page shows all the 'DORA                                      |
|   | Messages K                                                         |      | 25-Feb-2026      | 1            | Blank         | 25-Feb-2026         | (Central Bank)  | 25-Oct-2024 (18:58) | 2 | Register MiFID' returns<br>entered by your institution.            |
|   | Portal Administration 🖌                                            |      | 02-Feb-2025      | 1            | Blank         | 02-Feb-2025         | (Central Bank)  | 24-Jan-2025 (13:55) | 2 | There are outstanding returns                                      |
| - | Returns 🗸                                                          | 14   | 31-Jan-2025      |              | Valid         | 31-Jan-2025         | Test User       | 31-Jan-2025 (18:12) | 3 | which need to be completed<br>and submitted to the Central<br>Bank |
|   | View / Edit Returns                                                |      |                  |              |               |                     |                 |                     |   | Dank .                                                             |
|   | Manage Notifications                                               |      |                  |              |               |                     |                 |                     |   |                                                                    |
| Ø | Help 🗹 🤇                                                           |      |                  |              |               |                     |                 |                     |   | Guidance Material                                                  |

To finalise, the user must click on the "*reporting date*" link for the register and then, on the next screen, click "*Finalise*".

|   | Banc Ceannais na hÉireann<br>Central Bank of Ireland<br>Eurosystem |                           |                    |              |                 |                     |   |                                                               |
|---|--------------------------------------------------------------------|---------------------------|--------------------|--------------|-----------------|---------------------|---|---------------------------------------------------------------|
|   |                                                                    | CBI009990                 | 001 CR             | DIV Te       | est Firm 1      |                     |   |                                                               |
| * | Home 🗸                                                             | Home > Return Types       |                    |              |                 |                     |   |                                                               |
| ۵ | Institution Details                                                | C DORA Register MiFID ► F | Returns ▶ 31-Jan-3 | 2025         |                 |                     |   |                                                               |
| - | My Institution Profile                                             | DORA Register Mi          | FID . 31-Jan-2     | 2025 - Secti | ons             |                     |   | Sections                                                      |
| • | Pending Actions                                                    | K Section                 | Status             | Required     | Last Updated By | Last Updated        |   | The 'DORA Register MiFID'                                     |
|   | Messages K                                                         | DORA Register MiFID       | Valid              | Mandatory    | Test User       | 31-Jan-2025 (18:12) | 8 | return is divided into sections.                              |
|   | Portal Administration                                              | k                         |                    |              |                 | Finalis             |   | Complete each section that<br>applies to your institution and |
| - | Returns 🗸                                                          |                           |                    |              |                 |                     |   | Bank .                                                        |
|   | View / Edit Returns                                                |                           |                    |              |                 |                     |   |                                                               |
|   | Manage Notifications                                               |                           |                    |              |                 |                     |   |                                                               |
| 0 | Help 🗹 <                                                           | ĸ                         |                    |              |                 |                     |   |                                                               |
|   |                                                                    |                           |                    |              |                 |                     |   |                                                               |
|   |                                                                    |                           |                    |              |                 |                     |   |                                                               |
|   |                                                                    |                           |                    |              |                 |                     |   | Guidance Material                                             |

The following screen appears with a message "This Return is 'Finalised' - it must now be 'Signed-Off' to be submitted to the Central Bank. Use the back button to navigate to the previous page." Please note <u>the same</u> <u>user cannot finalise and sign off a Register of Return.</u>

|   | Banc Ceannais na hÉireann<br>Central Bank of Ireland<br>Eurosystem |                                                                                                    |                                                                                                   |
|---|--------------------------------------------------------------------|----------------------------------------------------------------------------------------------------|---------------------------------------------------------------------------------------------------|
| * | Home 🗸                                                             | CBI00999001 CRDIV Test Firm 1                                                                                                    |                                                                                                   |
| ۵ | Institution Details                                                | DORA Register MiFID ) Returns ) 31-Jan-2025 ) Finalise Return                                                                                               |                                                                                                   |
| 2 | My Institution Profile                                             | DORA Register MiFID, 31-Jan-2025 has been finalised                                                                                                    | Finalise Return Instance                                                                          |
| • | Pending Actions                                                    | a<br>This Balance is Standard - Jamest and the Standard All to be a sharing to the Anadol Bank . Use the bank is the to excited to the service of some      | This page shows the results of                                                                    |
|   | Messages 🗸                                                         | I his near is in haiser - I must now be capted-un to be submitted to the Central bank. Use the back oution to havigate to the previous page.<br><u>Back</u> | Finalising a Return. The return<br>will only be finalised if it has<br>passed all cross form rule |
|   | Portal Administration                                              |                                                                                                    | checks.                                                                                           |
| - | Returns 🗸                                                          |                                                                                                    |                                                                                                   |
|   | View / Edit Returns                                                |                                                                                                    |                                                                                                   |
|   | Manage Notifications                                               |                                                                                                    |                                                                                                   |
| 3 | Help 🗹 🔸                                                           |                                                                                                    |                                                                                                   |
|   |                                                                    |                                                                                                    |                                                                                                   |
|   |                                                                    |                                                                                                    | Guidance Material                                                                                 |
|   |                                                                    | l i i i i i i i i i i i i i i i i i i i                                                                                                    |                                                                                                   |

#### 5.5.3 Sign off Register of Information

A different user must be assigned "*Verifier*" access by the financial entity's portal administrator.

Navigate to Returns > View/Edit Returns > DORA Registers > Select the register for your financial entity.

|        | Banc Ceannais na hÉireann<br>Central Bank of Ireland<br>Eurosystem |                                                                                              |                                                                                                    |
|--------|--------------------------------------------------------------------|----------------------------------------------------------------------------------------------|----------------------------------------------------------------------------------------------------|
| *      | Home                                                               | CBI00999001 CRDIV Test Firm 1                                                                |                                                                                                    |
| ۵      | Institution Details                                                | C DORA Register MiFID                                                                        |                                                                                                    |
| -      | My Institution Profile                                             | DORA Register MiFID                                                                          | Return Type Options                                                                                                    |
| ●<br>≊ | Pending Actions                                                    | View / Edit Returns<br>Input or load data to the system, or view the data previously entered | This page displays the options<br>for the 'DORA Register MiFID'<br>return for your institution.                            |
|        | Portal Administration                                              | Vieu Uploaded Files                                                                          | You can enter data or view<br>previously entered data by<br>clicking on the 'View/Edit                                     |
|        | View / Edit Returns                                                | Vie the files that were previously uploaded for this return                                  | You can view a history of all<br>the files uploaded (whether                                                               |
| 0      | Manage Notifications                                               | ad a data file for this return                                                               | Clicking on the 'View Uploaded<br>Files' button.<br>You can load a new file by<br>clicking on the 'Load a File'<br>button. |
|        |                                                                    |                                                                                              | Guidance Material                                                                                                    |

Click on the "View/Edit Returns" button.

|   | Banc Ceannais na hÉireann<br>Central Bank of Ireland<br>Eurosystem |                 |              |          |           |                     |                 |                     |   |                                                            |
|---|--------------------------------------------------------------------|-----------------|--------------|----------|-----------|---------------------|-----------------|---------------------|---|------------------------------------------------------------|
|   |                                                                    | CBIO            | 0999         | 9001     | 1 C R     | DIV Test            | Firm 1          |                     |   |                                                            |
| * | Home K                                                             | Home > Return 1 | ypes         |          |           |                     |                 |                     |   |                                                            |
| ۵ | Institution Details                                                | DORA Reg        | ster MiFID ) | Returns  | i.        |                     |                 |                     |   |                                                            |
| 2 | My Institution Profile <                                           | DORA R          | egister I    | MiFID R  | Returns   |                     |                 |                     |   | Returns                                                    |
|   | Pending Actions 🔇                                                  | Reporting       | Date Re      | vision S | Status    | Submission Due Date | Last Updated By | Last Updated        |   | This page shows all the 'DORA                              |
|   | Messages 🗸                                                         | 25-Feb-20       | 26 1         | В        | Blank     | 25-Feb-2026         | (Central Bank)  | 25-Oct-2024 (18:58) | 2 | Register MiFID' returns<br>entered by your institution.    |
|   | Portal Administration                                              | 02-Feb-20       | 25 1         | В        | Blank     | 02-Feb-2025         | (Central Bank)  | 24-Jan-2025 (13:55) | 2 | These are external free entropy                            |
|   |                                                                    | 31-Jan-20       | 5            | F        | Finalised | 31-Jan-2025         | Test User       | 04-Feb-2025 (14:10) | 2 | which need to be completed<br>and submitted to the Central |
|   | Returns 🗸                                                          |                 |              |          |           |                     |                 |                     |   | Bank .                                                     |
|   | View / Edit Returns                                                |                 |              |          |           |                     |                 |                     |   |                                                            |
|   | Manage Notifications                                               |                 |              |          |           |                     |                 |                     |   |                                                            |
| 0 | Help 🗹 🔇                                                           |                 |              |          |           |                     |                 |                     |   |                                                            |
|   |                                                                    |                 |              |          |           |                     |                 |                     |   | Guidance Material                                          |

To sign off, the user clicks on the reporting date link for the register that displays a status of *"Finalised"*.

|   | Banc Ceannais na hÉireann<br>Central Bank of Ireland<br><sub>Eurosystem</sub> |                           |                |             |                 |                     |      |                                                                                     |
|---|-------------------------------------------------------------------------------|---------------------------|----------------|-------------|-----------------|---------------------|------|-------------------------------------------------------------------------------------|
|   |                                                                               | CBI009990                 | 01 C R         | DIV Te      | est Firm 1      |                     |      |                                                                                     |
| * | Home                                                                          | Home > Return Types       |                |             |                 |                     |      |                                                                                     |
| ۵ | Institution Details                                                           | DORA Register MiFID > Ref | turns ▶ 31-Jan | -2025       |                 |                     |      |                                                                                     |
| 2 | My Institution Profile                                                        | DORA Register MiFI        | ID , 31-Jan-   | 2025 - Sect | ions            |                     |      | Sections                                                                            |
| 0 | Pending Actions                                                               | Section                   | Status         | Required    | Last Updated By | Last Updated        |      | The 'DORA Register MiFID'                                                           |
|   | Messages 🗸                                                                    | DORA Register MIFID       | Valid          | Mandatory   | Test User       | 31-Jan-2025 (18:12) | 8    | return is divided into sections.                                                    |
|   | Portal Administration                                                         |                           |                |             |                 | Sian                | LQff | Complete each section that<br>applies to your institution and<br>output the control |
| - | Returns 🗸                                                                     |                           |                |             |                 |                     |      | Bank .                                                                              |
|   | View / Edit Returns                                                           |                           |                |             |                 |                     |      |                                                                                     |
|   | Manage Notifications                                                          |                           |                |             |                 |                     |      |                                                                                     |
| 3 | Help 🖒 🔸                                                                      |                           |                |             |                 |                     |      | Guidance Material                                                                   |

The user clicks "*Sign-Off*". Once the Declaration Screen opens, the user clicks the checkbox to signify acceptance of the statement and then select "*sign-off return*".

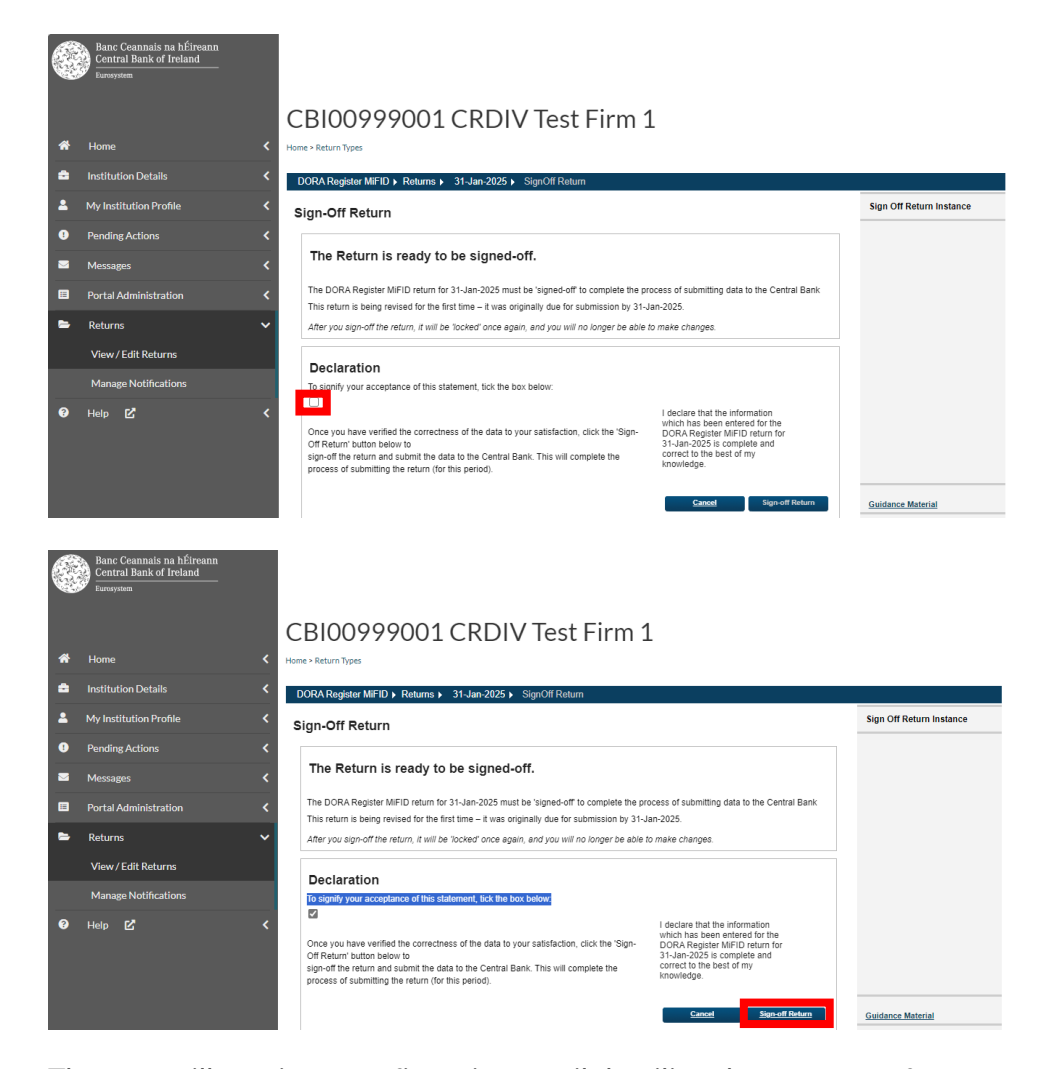

The user will receive a confirmation email detailing the outcome of the sign off. This email is sent to the address that the user has registered with the Portal, and is only sent to the user that has submitted the return. An example of such a confirmation email is set out below. "You have successfully 'signed-off' DORA Register MiFID for

Institution : CRDIV Test Firm 1 (C999001)

Return Type : DORA Register MiFID

Reporting date: 31-Mar-2025

**Revision Number : 1** 

This return has now been submitted to the Central Bank, is 'locked' and cannot be changed until it is unlocked for revision by the Central Bank.

Regards

Central Bank Of Ireland"

# 6 Viewing a previously submitted Register of Information on the Portal.

Go to "*Returns*" > "View/Edit Returns" > select the DORA Register Return > Select "View/Edit Return" > Select the file

| Clio   | ck on th               | e file.           |                                                         |                 |                                                                                  |
|--------|------------------------|-------------------|---------------------------------------------------------|-----------------|----------------------------------------------------------------------------------|
| File # | <u>#173098</u>         | C50001_20250331_I | DORAREG_DRSP.zip                                        | Test User One   | 10-Mar-2025<br>(12:33)                                                           |
| File   | _                      | Comments          |                                                         | Last Updated By | Last Updated                                                                     |
|        |                        |                   |                                                         |                 | Guidance Material                                                                |
| 8      | Help 🗹                 | <                 |                                                         |                 | You can load a new file by<br>clicking on the 'Load a File'<br>button.           |
|        | Manage Notification    | ъ                 | Load a File<br>Load a data file for this return         |                 | 'accepted' or 'rejected') by<br>clicking on the 'View Uploaded<br>Files' button. |
|        | View / Edit Returns    |                   | view are mealthan were previoually opposited for analy  |                 | You can view a history of all<br>the files uploaded (whether                     |
| •      | Returns                |                   | View Uploaded Files                                     | turo            | previously entered data by<br>clicking on the 'View/Edit<br>Returns' button.     |
|        | Messages               |                   | Input or load data to the system, or view the data pre- | iously entered  | return for your institution.                                                     |
| •      | Pending Actions        | <b></b>           | View / Edit Returns                                     |                 | This page displays the options<br>for the 'DORA Register MiFID'                  |
| -      | My Institution Profile | dora f            | Register MiFID                                          |                 | Return Type Options                                                              |
| 8      | Institution Details    | < DORA Re         | gister MiFID                                            |                 |                                                                                  |
| *      | Home                   | CBIC              | 0999001 CRDIV Test                                      | Firm 1          |                                                                                  |

 Filename:
 C50001\_20250331\_DORAREG\_DRSP.zip

 Size:
 6364 bytes

 Uploaded Date:
 10-Mar-2025 (12:33)

 Uploaded By:
 Test User One

 Back
 Warnings
 Download Excel
 Download

Click on "Download Excel" to download the Register of Information.

## 7 EBA Feedback Files

Upon receipt of the Register of Information via the Portal, it is transmitted to the EBA by the Central Bank. Once EBA validation checks have been completed, a feedback file will be sent to the Central Bank supervisor. Please note that if there are further changes required, the Central Bank supervisor will send the feedback results to the financial entity via the Portal Secure Messaging service for the financial entity to make any necessary changes.

## 8 Making Changes to a Register of Information

Before requesting for an auto unlock the user must have the required permissions.

Go to "Portal Administration" > "Manage Users" > Select the relevant user > Select "Actions" > "Manage Permissions" > Scroll to "Request Changes" > "Unlock Request" and tick the box to assigned the permission to the user. Select "Save". Once saved, best practice is to clear the browser history and to log in again.

If there are changes required after signing off the Register of Information, a user with verifier access can request for an auto unlock of the return.

The user logs in to the Portal with their user details, navigates to the *"Returns"* tab and clicks *"View / Edit Returns"*. The return is located under the *"DORA Registers"* heading.

| Banc Ceannais na hÉirear<br>Central Bank of Ireland<br>Eurosystem | CBI009 | 999001 CRDIV Test F                        | irm 1 |                                            |
|-------------------------------------------------------------------|--------|--------------------------------------------|-------|--------------------------------------------|
| 🕈 Home                                                            | <      | Dora Registers                             |       |                                            |
| Institution Details                                               | <      | Name                                       | Code  | Description                                |
| My Institution Profile                                            | <      | DORA Register AdminCritBnchmrk             | D14   | DORA Register AdminCritBnchmrk             |
| Pending Actions                                                   | <      | DORA Register AIFs                         | D09   | DORA Register AIFs                         |
| Messages                                                          | <      | DORA Register AISP                         | D07   | DORA Register AISP                         |
| Portal Administration                                             | <      | DORA Register CASPs (Banking and Payments) | D19   | DORA Register CASPs (Banking and Payments) |
| Returns                                                           | ~      | DORA Register CASPs (FMSD)                 | D17   | DORA Register CASPs (FMSD)                 |
|                                                                   |        | DORA Register CredRatAgs                   | D16   | DORA Register CredRatAgs                   |
| View / Edit Returns                                               |        | DORA Register Crowdfunding                 | D03   | DORA Register Crowdfunding                 |
| Manage Notifications                                              |        | DORA Register DRSPs                        | D13   | DORA Register DRSPs                        |
| Help 🗹                                                            | <      | DORA Register EMI                          | D08   | DORA Register EMI                          |

You will only see the DORA Register applicable to your financial entity.

Click on the hyperlink for the DORA Register.

|         | Banc Ceannais na hÉireann<br>Central Bank of Ireland<br>Eurosystem |                                                                                              |                                                                                                    |
|---------|--------------------------------------------------------------------|----------------------------------------------------------------------------------------------|----------------------------------------------------------------------------------------------------|
|         |                                                                    | CBI00999001 CRDIV Test Firm 1                                                                |                                                                                                    |
| *       | Home <                                                             | Home > Return Types                                                                          |                                                                                                    |
| \$      | Institution Details                                                | DORA Register MiFiD                                                                          |                                                                                                    |
| 1       | My Institution Profile                                             | DORA Register MiFID                                                                          | Return Type Options                                                                                                    |
| 0<br>21 | Pending Actions <<br>Messages <                                    | View / Edit Returns<br>Input or load data to the system, or view the data previously entered | This page displays the options<br>for the 'DORA Register MiFID'<br>return for your institution.                                             |
| -       | Portal Administration < Returns  View / Edit Returns               | View Uploaded Files<br>View the files that were previously uploaded for this guins           | You can enter data or view<br>previously entered data by<br>clicking on the 'View/Edit<br>Returns' button.<br>You can view a history of all |
|         | Manage Notifications                                               | Load a File<br>Load a data file for this return                                              | the files uploaded (whether<br>'accepted' or 'rejected') by<br>clicking on the 'View Uploaded<br>Files' button.                             |
|         | Help 🖌 🤇                                                           |                                                                                              | You can load a new file by<br>clicking on the 'Load a File'<br>button.                                                                      |
|         |                                                                    |                                                                                              | Guidance Material                                                                                                    |
| Cli     | ck on "View/E                                                      | dit Returns".                                                                                |                                                                                                    |

| Reporting Date     | Revision | <u>Status</u> | Submission Due Date | Last Updated By | Last Updated        |   |  |
|--------------------|----------|---------------|---------------------|-----------------|---------------------|---|--|
| 25-Feb-2026        | 1        | Blank         | 25-Feb-2026         | (Central Bank)  | 25-Oct-2024 (18:58) | ٢ |  |
| <u>30-Apr-2025</u> | 1        | Finalised     | 13-Aug-2025         | Test User       | 07-Feb-2025 (12:09) | 2 |  |
| 31-Mar-2025        | 1        | SignedOff     | 01-Apr-2025         | Aoife Moore     | 14-Feb-2025 (10:22) |   |  |

Click on the *"reporting date"* for the Register of Information that has been already signed off.

|   | Banc Ceannais na hÉireann<br>Central Bank of Ireland<br><sub>Eurosystem</sub> |                                                                                                    |                               |                                     |                                                                                                    |
|---|-------------------------------------------------------------------------------|----------------------------------------------------------------------------------------------------|-------------------------------|-------------------------------------|----------------------------------------------------------------------------------------------------|
| 쓝 | Home 🗸                                                                        | CBI00999001 CRDIV Te                                                                                  | st Firm 1                     |                                     |                                                                                                    |
| • | Institution Details < My Institution Profile <                                | Create Request -                                                                                      |                               |                                     |                                                                                                    |
| • | Pending Actions                                                               | DORA Register MiFID , 31-Mar-2025 - Secti                                                             | ons                           |                                     | Sections                                                                                                  |
| ß | Request Change 🔇                                                              | Section         Status         Required           DORA Register MiFID         Valid         Mandatory | Last Updated By<br>Carl Dunne | Last Updated<br>14-Feb-2025 (10:15) | The 'DORA Register MiFID'<br>return is divided into sections.                                             |
| • | Returns 🗸 🗸                                                                   |                                                                                                    |                               | <u>Sian-Off</u>                     | The return is locked and<br>cannot be changed. You can<br>still click on any section to view<br>its data. |
| 8 | Manage Notifications                                                          |                                                                                                    |                               |                                     | If you need to make a change,<br>contact the Central Bank to get<br>the return unlocked.                  |
|   |                                                                               |                                                                                                    |                               |                                     | Guidance Material                                                                                         |

Select "*Create Request*". A list of the available requests for your financial entity that you have permission to view/create will be displayed. If you cannot see the "*Create Request*" change menu item or a specific request change option you should <u>contact your Portal Administrator</u>.

|   | Banc Ceannais na hÉireann<br>Central Bank of Ireland<br>Eurosystem |            |                                              |                                                 |               |
|---|--------------------------------------------------------------------|------------|----------------------------------------------|-------------------------------------------------|---------------|
| * | Home                                                               | С          | BI00999001 CR                                | DIV Test Firm 1                                 |               |
| â | Institution Details                                                | < 🗹        | Unlock Return                                |                                                 |               |
| 4 | My Institution Profile                                             | •          |                                              |                                                 |               |
| 0 | Pending Actions                                                    | c I        | Instructions                                 |                                                 |               |
|   | Messages                                                           | <b>к</b> Т | This form is to request this return instance | is unlocked, so that data can be added/amended. |               |
| ľ | Request Change                                                     | ¢          |                                              |                                                 |               |
| - | Returns                                                            | ·          |                                              |                                                 |               |
|   | View / Edit Returns                                                | 1          | Details of Change                            |                                                 |               |
|   | Manage Notifications                                               |            | Return Type:                                 | D01 DORA Register MiFID                         |               |
| • | Help 🗹                                                             | ¢          | Reporting Date:                              | 31/03/2025                                      |               |
|   |                                                                    |            | Reason:*                                     | Please select                                   | ~             |
|   |                                                                    |            | Consulted CBI?:*                             |                                                 | ~             |
|   |                                                                    |            | Additional Details:                          |                                                 |               |
|   |                                                                    |            |                                              |                                                 |               |
|   |                                                                    |            |                                              |                                                 |               |
|   |                                                                    |            |                                              |                                                 | Cancel Submit |

Complete the form. Instructions are displayed on the top of the screen and mandatory fields are denoted by a red asterisk. The mandatory fields vary depending on the specific request.

Click "*Submit*". The system will automatically unlock the Register of Information and you will be able to submit a new one. Please see section 5.3 above for more information on the submission process.

## **9 Common Validation Errors**

The examples shown thus far in the guide regarding the submission of Registers of Information on the Portal relate to successful submissions.

However, there may be instances where the submission of a Register of Information is rejected, or the user encounters errors when trying to upload a return on the Portal.

In order to avoid common validations errors, it is important to note the following:

1. Ensure the file type used is a 'plain-csv' (xBRL OIM-CSV) file in accordance with EBA taxonomy 4.0. Also ensure that the name of the ZIP file (.zip) file adheres to the naming convention.

|   | Banc Ceannais na hÉireann<br>Central Bank of Ireland<br>Eurosystem |                                                                                                    |                                                |
|---|--------------------------------------------------------------------|----------------------------------------------------------------------------------------------------|------------------------------------------------|
| * | Home 🗸                                                             | CBI00999001 CRDIV Test Firm 1                                                                                                    |                                                |
| - | Institution Dotails                                                |                                                                                                    |                                                |
|   |                                                                    | DORA Register MiFID  _load                                                                                                    |                                                |
| 2 | My Institution Profile <                                           | Load a DORA Register MiFID File                                                                                                    | File Upload                                    |
| • | Pending Actions <                                                  | , , , , , , , , , , , , , , , , , , ,                                                                                                    | 0-11-1                                         |
|   | Messages <                                                         |                                                                                                    | File containing 'DORA Register<br>MiFID' data. |
| ß | Request Change <                                                   | Select a file and click Load<br>File to load it to the server:<br>Error: XBR-FiL-0004: Invalid File Extension                                       |                                                |
| - | Returns 🗸 🗸                                                        |                                                                                                    |                                                |
|   | View / Edit Returns                                                | The file name must take one of the following format(s):                                                                                             |                                                |
|   | Manage Notifications                                               | A ZIP file (zip) with naming convention CCCCCCC_YYYYMMDD_DORAREG_MIFID where CCCCCCC is your<br>institution Code and YYYYMMDD is the reporting date |                                                |
| 8 | Help 🗹 <                                                           | Please note the following:<br>1) The file must be named according to the naming convention above <u>before being uploaded</u> .                     |                                                |
|   |                                                                    | Load File Cancel                                                                                                    |                                                |
|   |                                                                    |                                                                                                    |                                                |
|   |                                                                    |                                                                                                    | Guidance Material                              |
|   |                                                                    |                                                                                                    |                                                |
|   |                                                                    |                                                                                                    |                                                |

2. Ensure the file name is correct.

| OORA Register MiFID ▶ Files ▶ #                      | <b>≵108255</b>                                                                                                    |                                                                                         |  |  |  |  |
|------------------------------------------------------|----------------------------------------------------------------------------------------------------|-----------------------------------------------------------------------------------------|--|--|--|--|
| DORA Register Mi                                     | DORA Register MiFID File #108255                                                                                                    |                                                                                         |  |  |  |  |
| <b>y</b>                                             | -                                                                                                    |                                                                                         |  |  |  |  |
| Filename:                                            | C999001_20250331_DORAREG_LSI.zip                                                                                                    | Validation found errors which made                                                      |  |  |  |  |
| Status:                                              | Rejected                                                                                                    | the file impossible to process. It<br>has been 'rejected' - no data has<br>been loaded. |  |  |  |  |
| Return Type:                                         | DORA Register MiFID                                                                                                    |                                                                                         |  |  |  |  |
| Size:                                                | 4520 bytes                                                                                                    |                                                                                         |  |  |  |  |
| Uploaded Date:                                       | 17-Feb-2025 (18:09)                                                                                                    |                                                                                         |  |  |  |  |
| Processed Date:                                      | N/A                                                                                                    |                                                                                         |  |  |  |  |
|                                                      | Back Refre                                                                                                    | sh page                                                                                 |  |  |  |  |
|                                                      |                                                                                                    |                                                                                         |  |  |  |  |
| File Errors                                          |                                                                                                    |                                                                                         |  |  |  |  |
| XBR-FIL-0003: Invalid                                | File Name                                                                                                    |                                                                                         |  |  |  |  |
| Instance File Format sho<br>CCCCCCC_YYYYMMDE<br>date | uld be as follows: A ZIP file (.zip) with naming convention<br>_DORAREG_MIFID where CCCCCCC is your institution Code and YYYYMMDD is the reportin | Guidance Material                                                                       |  |  |  |  |
|                                                      | Print current page Export Errors Collapse all Errors Expand                                                                                       | d all Errors                                                                            |  |  |  |  |

3. Ensure that the Financial Entity's LEI is in upper case.

| JORA Register M              | This page shows the result of                                                         |                                                                                        |
|------------------------------|---------------------------------------------------------------------------------------|----------------------------------------------------------------------------------------|
| Filename:                    | C999001_20250331_DORAREG_MiFID.zip                                                    | Validation found errors which ma                                                       |
| Status:                      | Rejected                                                                              | the file impossible to process. It<br>has been 'rejected' - no data has<br>been loaded |
| Return Type:                 | DORA Register MiFID                                                                   | been loadeu.                                                                           |
| Size:                        | 6756 bytes                                                                            |                                                                                        |
| Uploaded Date:               | 17-Feb-2025 (17:50)                                                                   |                                                                                        |
| Processed Date:              | 17-Feb-2025 (17:50)                                                                   |                                                                                        |
|                              | <u>Back</u> Refres                                                                    | sh page                                                                                |
| File Errors                  |                                                                                       |                                                                                        |
| XBR-FIL-0006: XBRL 1         | Taxonomy Error                                                                        |                                                                                        |
| Error: Entity Identifier '63 | 35400OAUSKT6BT5UZ19' cannot be found. Value 635400OaUSKT6BT5UZ19 for identifier found | t.                                                                                     |

#### 4. Ensure the LEI is correct.

| ORA Register Mi       | File Upload Status                                 |                                                                                        |
|-----------------------|----------------------------------------------------|----------------------------------------------------------------------------------------|
| 5                     | This page shows the result of<br>uploading a file. |                                                                                        |
| Filename:             | C999001_20250331_DORAREG_MiFID.zip                 | Validation found errors which mad                                                      |
| Status:               | Rejected                                           | the file impossible to process. It<br>has been 'rejected' - no data has<br>been loaded |
| Return Type:          | DORA Register MiFID                                | been loaded.                                                                           |
| Size:                 | 5780 bytes                                         |                                                                                        |
| Uploaded Date:        | 17-Feb-2025 (18:03)                                |                                                                                        |
| Processed Date:       | 17-Feb-2025 (18:03)                                |                                                                                        |
|                       | Back Refre                                         | sh page                                                                                |
| File Errors           |                                                    |                                                                                        |
| XBR-FIL-0006: XBRL Ta | axonomy Error                                      | _                                                                                      |
|                       |                                                    |                                                                                        |

5. Ensure that the same return for the same reporting date is not already signed off.

|                            |                                    | This page shows the result of<br>uploading a file.                                     |
|----------------------------|------------------------------------|----------------------------------------------------------------------------------------|
| Filename:                  | C999001_20250331_DORAREG_MiFID.zip | Validation found errors which made                                                     |
| Status:                    | Rejected                           | the file impossible to process. It<br>has been 'rejected' - no data has<br>been loaded |
| Return Type:               | DORA Register MiFID                | been loaded.                                                                           |
| Size:                      | 5781 bytes                         |                                                                                        |
| Uploaded Date:             | 17-Feb-2025 (17:46)                |                                                                                        |
| Processed Date:            | N/A                                |                                                                                        |
|                            | Baci                               | Kefresh page                                                                           |
| File Errors                |                                    |                                                                                        |
| XBR-FIL-0003: Invalid      | File Name                          |                                                                                        |
| Return is signed-off for t | his Return Period date (20250331). |                                                                                        |

6. Ensure the file is not double zipped.

| \$<br>XBR-FIL-0006: XBRL Taxonomy Error                                                                                                    |
|----------------------------------------------------------------------------------------------------|
| Error: OIM-CSV Validation Failed. This is not a valid OIM-CSV File. The OIM CSV shouldn't contain any files outside of the META UNE or reported intertoring and should ack contain one model incidence areas the file. |
| META-INF or reports directories and should only contain one root directory named the same as the life.                                                                                                    |

7. Ensure the C Code is correct.

| U                     | This page shows the result of<br>uploading a file. |                   |                                                                                         |  |
|-----------------------|----------------------------------------------------|-------------------|-----------------------------------------------------------------------------------------|--|
| Filename:             | C333002_20250430_DORAREG_MiFID.zip                 |                   | Validation found errors which                                                           |  |
| Status:               | Rejected                                           |                   | the file impossible to process. It<br>has been 'rejected' - no data has<br>been loaded. |  |
| Return Type:          | DORA Register MiFID                                |                   |                                                                                         |  |
| Size:                 | 5780 bytes                                         |                   |                                                                                         |  |
| Uploaded Date:        | 07-Feb-2025 (11:41)                                |                   |                                                                                         |  |
| Processed Date:       | N/A                                                |                   |                                                                                         |  |
|                       |                                                    | Back Refresh page |                                                                                         |  |
| File Errors           |                                                    |                   |                                                                                         |  |
| XBR-EIL-0003- Invalid | File Name                                          |                   |                                                                                         |  |
|                       | N to Secold                                        |                   |                                                                                         |  |

8. Ensure the reporting date is correct.

| DORA Register MiFID File #108153 |                                                             | File Upload Status                                                                     |
|----------------------------------|-------------------------------------------------------------|----------------------------------------------------------------------------------------|
|                                  |                                                             | This page shows the result of uploading a file.                                        |
| Filename:                        | C999001_20250430_DORAREG_MiFID.zip                          | Validation found errors which made                                                     |
| Status:                          | Rejected                                                    | the file impossible to process. It<br>has been 'rejected' - no data has<br>been loaded |
| Return Type:                     | DORA Register MiFID                                         |                                                                                        |
| Size:                            | 8294 bytes                                                  |                                                                                        |
| Uploaded Date:                   | 07-Feb-2025 (11:53)                                         |                                                                                        |
| Processed Date:                  | N/A                                                         |                                                                                        |
|                                  | Back Refre                                                  | sh page                                                                                |
|                                  |                                                             |                                                                                        |
| File Errors                      |                                                             |                                                                                        |
| S XBR-FIL-0003: Invalid F        | File Name                                                   | _                                                                                      |
| No valid Return exists for       | this Return Period date (20250430).                         | Guidance Material                                                                      |
|                                  | Print current page Export Errors Collapse all Errors Expand | d all Errors                                                                           |

9. Ensure the LEI is correctly populated in the parameters file.

| ORA Register M               | File Upload Status                                                       |                                                                         |
|------------------------------|--------------------------------------------------------------------------|-------------------------------------------------------------------------|
|                              | This page shows the result of<br>uploading a file.                       |                                                                         |
| Filename:                    | C999001_20250331_DORAREG_MiFID.zip                                       | Validation found errors which may                                       |
| Status:                      | Rejected                                                                 | the file impossible to process. It<br>has been 'rejected' - no data has |
| Return Type:                 | DORA Register MiFID                                                      | been loaded.                                                            |
| Size:                        | 5768 bytes                                                               |                                                                         |
| Uploaded Date:               | 17-Feb-2025 (18:06)                                                      |                                                                         |
| Processed Date:              | 17-Feb-2025 (18:06)                                                      |                                                                         |
|                              | Back Refresh pa                                                          | age                                                                     |
|                              |                                                                          |                                                                         |
| File Errors                  |                                                                          |                                                                         |
| XBR-FIL-0006: XBRL 1         | Taxonomy Error                                                           |                                                                         |
| Error: Entity Identifier '63 | 5400OAUSKT6BT5UZ19' cannot be found. Value C999001 for identifier found. | Guidance Material                                                       |
|                              |                                                                          |                                                                         |

10. Ensure the file has a parameters file.

| DORA Register MiFID File #107754                         |                                                                                    |  |
|----------------------------------------------------------|------------------------------------------------------------------------------------|--|
| Filename:                                                | C999001_20250131_DORAREG_MiFID.zip                                                 |  |
| Status:                                                  | Rejected                                                                           |  |
| Return Type:                                             | DORA Register MiFID                                                                |  |
| Size:                                                    | 5388 bytes                                                                         |  |
| Uploaded Date:                                           | 25-Oct-2024 (18:48)                                                                |  |
| Processed Date:                                          | 25-Oct-2024 (18:48)                                                                |  |
|                                                          | Back Refresh page                                                                  |  |
| File Errors                                              |                                                                                    |  |
| XBR-FIL-0006: XBRL Ta                                    | xonomy Error                                                                       |  |
| Error: OIM-CSV Validation<br>reports/parameters.csv file | Failed. This is not a valid OIM-CSV File. The OIM CSV file doesn't contain a<br>a. |  |

11. Ensure the files are not empty.

CBI00999001 CRDIV Test Firm 1

| ORA Register MiFID File #107756 |                                                                                                  | The Opioau Status                                                                       |
|---------------------------------|--------------------------------------------------------------------------------------------------|-----------------------------------------------------------------------------------------|
|                                 |                                                                                                  | This page shows the result of<br>uploading a file.                                      |
| Filename:                       | C999001_20250131_DORAREG_MiFID.zip                                                               | Validation found errors which ma                                                        |
| Status:                         | Rejected                                                                                         | the file impossible to process. It<br>has been 'rejected' - no data has<br>been loaded. |
| Return Type:                    | DORA Register MiFID                                                                              |                                                                                         |
| Size:                           | 4141 bytes                                                                                       |                                                                                         |
| Uploaded Date:                  | 25-Oct-2024 (18:53)                                                                              |                                                                                         |
| Processed Date:                 | 25-Oct-2024 (18:53)                                                                              |                                                                                         |
|                                 | Back Refre                                                                                       | sh page                                                                                 |
| File Errors                     |                                                                                                  |                                                                                         |
| XBR-FIL-0006: XBRL 1            | Taxonomy Error                                                                                   |                                                                                         |
|                                 |                                                                                                  |                                                                                         |
| Error: Overall completen        | ness check issue (OCC): The submission is deemed as a blank submission. All filing indicators ar | e                                                                                       |

12. Ensure the file has a FilingIndicators.csv file.

| iew / Edit Returns)<br>iew Uploaded Files) <b>ter Mi</b><br>oad a File) | FID File #107753                                             | File Upload Status<br>This page shows the result of                                                   |
|-------------------------------------------------------------------------|--------------------------------------------------------------|----------------------------------------------------------------------------------------------------|
| Filename:<br>Status:                                                    | C999001_20250131_DORAREG_MiFID.zip<br>Rejected               | Validation found errors which r<br>the file impossible to process,<br>has been 'rejected' - no data h |
| Return Type:                                                            | DORA Register MIFID                                          | been loaded.                                                                                          |
| Size:                                                                   | 5424 bytes                                                   |                                                                                                    |
| Uploaded Date:                                                          | 25-Oct-2024 (18:45)                                          |                                                                                                    |
| processed Date:                                                         | 25-Oct-2024 (16:45)                                          | esh page                                                                                              |
| File Errors                                                             |                                                              |                                                                                                    |
| XBR-EIL-0001: Invalid                                                   | File Content                                                 |                                                                                                    |
| File Format could not be                                                | determined. The file doesn't appear to be a valid XBRL file. |                                                                                                    |

13. Ensure the file has a JSON file.

CBI00999001 CRDIV Test Firm 1

| ORA Register M          | FID File #107752                                                                      | This page shows the result of                                                          |
|-------------------------|---------------------------------------------------------------------------------------|----------------------------------------------------------------------------------------|
| Filename:               | C999001_20250131_DORAREG_MiFID.zip                                                    | Validation found errors which mad                                                      |
| Status:                 | Rejected                                                                              | the file impossible to process. It<br>has been 'rejected' - no data has<br>been leaded |
| Return Type:            | DORA Register MIFID                                                                   | been loaded.                                                                           |
| Size:                   | 5427 bytes                                                                            |                                                                                        |
| Uploaded Date:          | 25-Oct-2024 (18:43)                                                                   |                                                                                        |
| Processed Date:         | 25-Oct-2024 (18:43)                                                                   |                                                                                        |
|                         | Back F                                                                                | Refresh page                                                                           |
| File Errors             |                                                                                       |                                                                                        |
| XBR-FIL-0006: XBRL T    | axonomy Error                                                                         |                                                                                        |
| Error OIM COV/Malidatio | in Failed. This is not a valid OIM-CSV File. The OIM CSV file doesn't contain a META- |                                                                                        |

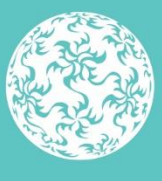

Banc Ceannais na hÉireann Central Bank of Ireland

Eurosystem